## Konfiguracja cenników w HIPERMARKET wersja HURT

**Konfiguracja cenników** znajduje się w menu Katalogi → konf cen Hurt.

| MENU            |               |                         |            |                |                |             |  |  |
|-----------------|---------------|-------------------------|------------|----------------|----------------|-------------|--|--|
| Katalogi        | >             |                         |            |                |                |             |  |  |
| Dokumentv       | >             | Towarowv                |            |                |                |             |  |  |
| Analizy ́       | >             | Hurtowy                 |            |                | -              |             |  |  |
| Faktury         | >             | konf cen Hurt           | Grupy cen  |                |                |             |  |  |
| ka <b>S</b> a É | >             | k <b>0</b> ntrahenci    | Typy cen   |                | o. 1999-20XX   |             |  |  |
| Narzędzia       | >             | Użytkownicy             | Powiązania | a              |                |             |  |  |
| Internet        | >             | Zamówienia od           | <u> </u>   |                |                |             |  |  |
|                 |               | zamowienia do           | Dostawców  | 00-18:00 tel   | 85 6623016     |             |  |  |
|                 |               | p <b>R</b> omocje centr |            | 00-7:00 6015   | 7601, 6019576  | 01          |  |  |
|                 |               | promocje Lokalı         | ne k       | (lepu: 72 (72) | )              |             |  |  |
|                 |               | opakowania zBio         | orcze      |                |                |             |  |  |
|                 |               | Rozrachunki             | >          |                |                |             |  |  |
|                 |               | Konwojenci              |            |                |                |             |  |  |
|                 |               | Trasy                   |            |                |                |             |  |  |
|                 |               |                         |            |                |                |             |  |  |
|                 |               |                         |            |                |                |             |  |  |
| F1 pomoc        |               |                         |            |                |                |             |  |  |
| Wyjście         |               |                         |            |                |                |             |  |  |
|                 |               |                         |            |                |                |             |  |  |
|                 |               |                         |            |                |                |             |  |  |
|                 | Baza grup cen |                         |            |                |                |             |  |  |
| root            | 20            | )12-07-03 Maga          | azyn nr.72 | Hurtownia M    | lekpol w Ełku, | 19-203 ELk, |  |  |

Do konfiguracji potrzebne są następujące bazy słownikowe:

1. Grupy cen, które są cechami, które przyporządkowujemy do towarów. Powoduje to podzielnie na grupy cenowe katalogu towarów.

| KATALOG GRUP          | CENOWYCH     |                                                                |
|-----------------------|--------------|----------------------------------------------------------------|
| Grup                  | y Cenowe     |                                                                |
|                       |              |                                                                |
|                       |              |                                                                |
|                       |              |                                                                |
| id                    |              |                                                                |
| 1 WYROBY              |              |                                                                |
| 2 OBCE                |              |                                                                |
|                       |              |                                                                |
|                       |              |                                                                |
|                       |              |                                                                |
|                       |              |                                                                |
|                       |              |                                                                |
|                       |              |                                                                |
|                       |              |                                                                |
|                       |              |                                                                |
|                       |              |                                                                |
|                       |              |                                                                |
|                       |              |                                                                |
|                       |              |                                                                |
|                       |              |                                                                |
|                       |              | 0- 2-                                                          |
| 🛏 Insert nowa grupa — | ENTER popraw | — F10 Wyjście <del>–</del> ––––––––––––––––––––––––––––––––––– |

2. Typy cen, czyli ilość cen w cenniku, którym będziemy zarządzać (maksymalnie 10 cen, ale można zmniejszyć np. do 3, żeby nie trzeba było wyceniać każdego towaru 10 cenami).

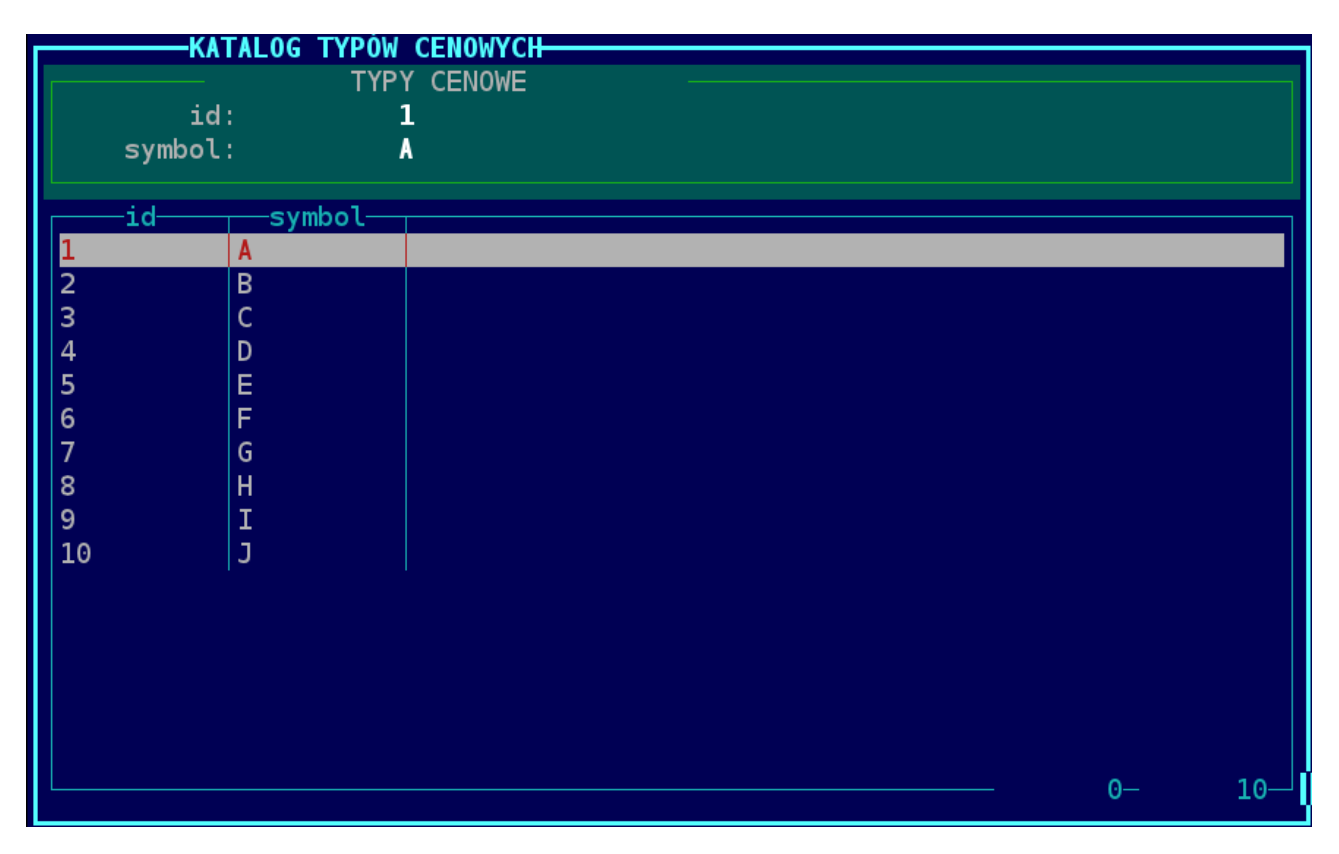

3. Powiązania, czyli powiązanie pomiędzy grupą cenową, typem ceny oraz kontrahentem, dla którego określamy cennik.

| KATALOG POWTAZAŃ CEN Z KONTRAHENTANT |                                                                       |          |             |          |      |                                      |  |
|--------------------------------------|-----------------------------------------------------------------------|----------|-------------|----------|------|--------------------------------------|--|
| Т                                    | D: 3                                                                  |          |             |          |      |                                      |  |
| -<br>Kontrahen                       | +· 201 FIRTCH 201                                                     |          |             |          |      |                                      |  |
| Nazw                                 | a: ELBICH CRAŻYNA SKI                                                 |          | -SDUJAMC2A  |          |      |                                      |  |
|                                      |                                                                       |          |             |          |      |                                      |  |
| Daha                                 | t 2 00 Come Detel                                                     |          |             | <b>N</b> |      |                                      |  |
| Гара                                 | t: 2.00 Cena Detat:                                                   | эка      | Sowany:     | promo    | C)T: | 1.1                                  |  |
| Nu Kaatu                             | Symbol Kontuchente                                                    | Tun Comu |             | Dehet    | Del  | Come Datali                          |  |
| Nr Kontr                             | -Symbol Kontranenta-                                                  | Typ Ceny | Nazwa Grupy |          | ver  | Cena Detali                          |  |
| 201                                  | ELBICH_201                                                            | A        | OBCE        | 2.00     | U    | U                                    |  |
| 216                                  | DŁUZNIEWSKI_216                                                       | Α        | OBCE        | 2.00     | 0    | Θ                                    |  |
| 228                                  | JAMINSKI_228                                                          | Α        | OBCE        | 1.00     | 0    | 0                                    |  |
| 320                                  | KLISIAK_320                                                           | Α        | OBCE        | 2.00     | 0    | 0                                    |  |
| 394                                  | ZIELIŃSKI_394                                                         | Α        | OBCE        | 1.00     | 0    | 0                                    |  |
| 413                                  | CZOCHARA_413                                                          | Α        | OBCE        | 1.00     | 0    | 0                                    |  |
| 447                                  | ŻEBROWSKI_447                                                         | Α        | OBCE        | 2.00     | 0    | 0                                    |  |
| 5003                                 | MIKES_5003                                                            | Α        | OBCE        | 2.00     | 0    | 0                                    |  |
| 5006                                 | MARCHEL_5006                                                          | Α        | OBCE        | 1.00     | 0    | 0                                    |  |
| 5018                                 | KOTKOWICZ_5018                                                        | Α        | 0BCE        | 1.00     | 0    | 0                                    |  |
| 5019                                 | POPOWSKA_5019                                                         | Α        | OBCE        | 2.00     | 0    | 0                                    |  |
| 5023                                 | HANUSK0_5023                                                          | Α        | OBCE        | 2.00     | 0    | 0                                    |  |
| 5024                                 | CHARK0_5024                                                           | Α        | OBCE        | 1.00     | 0    | 0                                    |  |
| 5028                                 | GOSIEWSKI_5028                                                        | Α        | OBCE        | 1.00     | 0    | 0 v                                  |  |
|                                      |                                                                       |          |             |          |      | <mark>0</mark> — 39001— <sup>1</sup> |  |
| -Insert n                            | -Insert nowe powiązanie — DEL skasowanie — ENTER popraw — F10 Wyjście |          |             |          |      |                                      |  |

W powiązaniach możemy określić jeszcze takie parametry jak :

- a) Rabat procentowy rabat od ceny sprzedaży.
- b) Cena Detal czy dla kontrahenta ma być określona sugerowana cena detaliczna.
- c) Bez promocji czy cena z promocji lokalnej ma obowiązywać, czy nie.

Przykładowe powiązanie dla kontrahenta nr 201 ELBICH\_201 określa, że towary z grupy cenowej OBCE będą dla kontrahenta sprzedawane z cennika A z 2 % rabatem, bez sugerowanych cen detalicznych. Dodatkowo, jeżeli trafi się towar z gazetki lokalnej(gazetka będzie przypisana kontrahenta ELBICH\_201 lub nie będzie przypisana do żadnego kontrahenta) to cena będzie brana z tej gazetki.

Jeżeli towar jest przypisany do grupy cenowej innej niż powiązanie, powiązanie to nie będzie działać.

## Przypisanie towaru do grupy cenowej

Grupy cenowe przypisujemy w katalogu hurtowym. Na początku musimy zaznaczyć towary, dla których chcemy zmienić grupę cenową. Zaznaczamy albo spacją pojedyncze towary, albo klawiszem '+' dwa razy zakres towarów.

| Magazyn nr.072   KATALOG HURTOWY                                 | HIPERMARKET 3.2.125 ROZWOJOWA                                                             |  |  |  |  |  |
|------------------------------------------------------------------|-------------------------------------------------------------------------------------------|--|--|--|--|--|
| PLU NAZWA TOWARU                                                 | GRUPA CENOWA                                                                              |  |  |  |  |  |
| 17 ML.ZAMBROWSKIE UHT 3,2% 1L                                    | WYROBY ^                                                                                  |  |  |  |  |  |
| 18 ML.ZAMBROWSKIE UHT 1.5% 1                                     | WYROBY .                                                                                  |  |  |  |  |  |
| 20 ZAGESZCZONE N/SLODZ LIHT 0.5 M                                |                                                                                           |  |  |  |  |  |
|                                                                  |                                                                                           |  |  |  |  |  |
|                                                                  |                                                                                           |  |  |  |  |  |
| 22 ML.CACIATE CZEKULADOWE 0,25L                                  |                                                                                           |  |  |  |  |  |
| 23 ML.ŁACIATE BANAN 0,25L                                        |                                                                                           |  |  |  |  |  |
| 24 ML.ŁACIATE TRUSKAWKA 0,25L                                    |                                                                                           |  |  |  |  |  |
| 25 ML.ŁACIATE WANILIA 0,25L                                      |                                                                                           |  |  |  |  |  |
| 26 ŚMIETANKA UHT LUK.TOR 36% 0,5                                 | 5L 🔰                                                                                      |  |  |  |  |  |
| 28 ŚMIETANKA ŁACIATA 30% 0,5L                                    |                                                                                           |  |  |  |  |  |
| 29 ŚMIETANKA ŁACIATA UHT18%0,5L                                  | v                                                                                         |  |  |  |  |  |
|                                                                  | Ilość : 1868                                                                              |  |  |  |  |  |
| SORTOWANIE - KOD PLU                                             |                                                                                           |  |  |  |  |  |
| ŚΜΤΕΤΔΝΚΔ ŁΔCΤΔΤΔ 30% 0 51                                       | zmiana Cenv                                                                               |  |  |  |  |  |
| 28 ŚM ŁAC 20% 0 51                                               | dokonane Zmiany cen                                                                       |  |  |  |  |  |
|                                                                  |                                                                                           |  |  |  |  |  |
|                                                                  | grupowa zmilana cen i marz CIKL+A                                                         |  |  |  |  |  |
| Producent:                                                       | wysyłanie zaznaczonych towarow na wagi                                                    |  |  |  |  |  |
| Cena zak: <b>15.6/</b> Marza: <b>3.5/%</b> Ce                    | Usuwanie zaznaczonych towarów z wagi                                                      |  |  |  |  |  |
| Okazja: <b>brak</b> Podrzęd: O                                   | Automat wystawiania korekt do WZ                                                          |  |  |  |  |  |
|                                                                  |                                                                                           |  |  |  |  |  |
| F1 Pomoc F2 menu Operacje Raporty Asc                            | F1 Pomoc F2 menu Operacje Raporty Asortyment <mark>Ceny</mark> Metki Analizy Inne Wyjście |  |  |  |  |  |
| Magazyn nr.72 Hurtownia Mlekpol w Ełku, 19-203 ELk, Robotnicza 1 |                                                                                           |  |  |  |  |  |

Z menu wybieramy "grupowa zmiana cen i marż CTRL+X", następnie wybieramy funkcję "Przypisz PLU do Grupy cenowej"

| Magazyn nr.072   KATALOG HURTOWY     | HIPERMARKET 3.2.125 ROZWOJO                     | WA          |
|--------------------------------------|-------------------------------------------------|-------------|
| PLU NAZWA TOWARU                     | GRUPA CENOWA                                    |             |
| 17 ML.ZAMBROWSKIE UHT 3,2% 1L        | WYROBY                                          | ^           |
| 18 ML.ZAMBROWSKIE UHI 1,5% 1L        | WYROBY                                          |             |
| 20 ZAGESZCZONE N/SLODZ UHI 0.5       | ML WYROBY                                       |             |
| 21 ML.UHT ZAGĘSZCZUNE ZSUML          |                                                 |             |
| 22 ML FACTATE DANAN O 251            | -                                               |             |
| 24 ML FACTATE TRUSKAWKA 0 251        |                                                 |             |
| 25 ML PACTATE WANTI TA 0.25          |                                                 |             |
| 26 ŚMIETANKA UHT LUK.TOR 36% 0       | .5L                                             |             |
| 28 ŚMIETANKA ŁACIATA 30% 0,5L        |                                                 |             |
| 29 ŚMIETANKA ŁACIATA UHT18%0,5L      | -                                               | v           |
|                                      | Ilość :                                         | 1868        |
| SORTOWANIE - KOD PLU                 |                                                 |             |
| SMIETANKA ŁACIATA 30% 0,5L           | zmień cenę Zakupu                               |             |
| 28 SM.ŁAC.30% 0,5L                   | zmień cenę Wydania                              | 455         |
| Grupa: MLEKO UHI                     | zmien Marzę<br>Dodoj do kontrok tovor           | 455         |
| Constract: 15.67 Maria: 3.57% C      | Dodaj do Kontran-Lowar<br>Przelicz copy wydenie | <b>a</b> .  |
| Okazia: brak Podrzed: A              | Przypisz PLU do Grupy cepow                     | a.          |
|                                      |                                                 |             |
| F1 Pomoc F2 menu Operacje Raporty As | sortyment Ceny Metki Analizy I                  | nne Wyjście |
| Magazyn nr.72 Hurtownia Mlekpol w    | v Ełku, 19-203 ELk, Robotnicza                  | 1           |

|   | -       |                                 |                           | -   |
|---|---------|---------------------------------|---------------------------|-----|
|   | Magazy  | yn nr.072   KATALOG HURTOWY   H | IPERMARKET 3.2.125 ROZWOJ | OWA |
|   | ┌ PLU — | NAZWA TOWARU                    | GRUPA CENOWA              |     |
|   | 18      | ML.ZAMBROWSKIE UHT 1,5% 1L      | WYROBY                    | -   |
|   | 20      | ZAGESZCZONE N/SLODZ UHT 0.5 ML  | WYROBY                    |     |
|   | 21      | ML.UHT ZAGĘSZCZONE 250ML        | WYROBY                    |     |
|   | 22      | ML.ŁACIATE CZEKOLADOWE 0,25L    | WYROBY                    |     |
| ſ | 23      | MI ŁACTATE BANAN 0 251          | WYRORY                    |     |

**WYROBY** 

WYR0BY

WYR0BY

WYR0BY

Wybieramy odpowiednią grupę cenową i otrzymujemy towary z przypisaną grupą cenową.

24 ML.ŁACIATE TRUSKAWKA 0,25L

28 ŚMIETANKA ŁACIATA 30% 0,5L

29 ŚMIETANKA ŁACIATA UHT18%0,5L 30 ŚMIETANKA ŁACIATA UHT 12% 0,5L

26 SMIETANKA UHT LUK.TOR 36% 0,5L

25 ML.ŁACIATE WANILIA 0,25L

| L                     |                  |                      |               | 1808           |
|-----------------------|------------------|----------------------|---------------|----------------|
| SORTOWANIE            | - KOD PLU        |                      |               |                |
| MI ZAMBROWSKIE UHT    | 1.5% 11          |                      |               |                |
| 19 MI 74MP 1          | 50111T 11        | VAT: 5%              | DKM-ill.      |                |
| LO LILIZALIDIT,       |                  | VAL 00               | FILWIO.       |                |
| Grupa: MLEKO U        | HT               | Jm.: SZT             | Kod kresk: 59 | 00820003272    |
| Producent:            |                  |                      | Kod dostawcy: |                |
| Cena zak: <b>2.00</b> | Marża: -0.50%Ce  | ena wyd: <b>1.99</b> | Oferta:       | Gazetka:       |
| Okazja: <b>brak</b>   | Podrzęd: O       | Brak blokady         | 0pZb:0.000    |                |
|                       |                  |                      |               |                |
| F1 Pomoc F2 menu Ope  | racje Raporty As | sortyment Ceny       | Metki Analizy | / Inne Wyjście |
| Magazyn nr.72 Hur     | townia Mlekpol w | v Ełku, 19-203       | ELk, Robotnic | za 1           |
|                       |                  |                      |               |                |

## Wycena towaru

Wycena towaru dla wszystkich cenników może odbywać się w katalogu towarowym (hurtowym) oraz w dokumencie PZ podczas wprowadzania pozycji do dokumentu. Aby uruchomić funkcję wyceny w katalogu towarowym, musimy z menu wybrać "zmiana Ceny"(skrót klawiszowy 'C').

| Magazyn nr.072   KATALOG HURTOWY                                                        | HIPERMARKET 3.2.125 ROZWOJOWA          |  |  |  |  |  |
|-----------------------------------------------------------------------------------------|----------------------------------------|--|--|--|--|--|
| PLU NAZWA TOWARU                                                                        | GRUPA CENOWA                           |  |  |  |  |  |
| 18 ML.ZAMBROWSKIE UHT 1,5% 1L                                                           | WYROBY                                 |  |  |  |  |  |
| 20 ZAGESZCZONE N/SLODZ UHT 0.5 M                                                        | ML WYROBY                              |  |  |  |  |  |
| 21 ML.UHT ZAGĘSZCZONE 250ML                                                             | WYROBY                                 |  |  |  |  |  |
| 22 ML.ŁACIATE CZEKOLADOWE 0,25L                                                         | WYROBY                                 |  |  |  |  |  |
| 23 ML.ŁACIATE BANAN 0,25L                                                               | WYROBY                                 |  |  |  |  |  |
| 24 ML.ŁACIATE TRUSKAWKA 0,25L                                                           | WYROBY                                 |  |  |  |  |  |
| 25 ML.ŁACIATE WANILIA 0,25L                                                             | WYROBY                                 |  |  |  |  |  |
| 26 ŚMIETANKA UHT LUK.TOR 36% 0,5                                                        | 5L WYROBY                              |  |  |  |  |  |
| 28 ŚMIETANKA ŁACIATA 30% 0,5L                                                           | WYROBY                                 |  |  |  |  |  |
| 29 ŚMIETANKA ŁACIATA UHT18%0,5L                                                         |                                        |  |  |  |  |  |
| 30 ŚMIETANKA ŁACIATA UHT 12% 0,5                                                        | 5L                                     |  |  |  |  |  |
| L                                                                                       | Ilość: 1868                            |  |  |  |  |  |
| SORTOWANIE - KOD PLU                                                                    |                                        |  |  |  |  |  |
| SMIETANKA ŁACIATA 30% 0,5L                                                              | zmiana Ceny                            |  |  |  |  |  |
| 28 SM.ŁAC.30% 0,5L                                                                      | dokonane Zmlany cen                    |  |  |  |  |  |
| Grupa: MLEKO UHT                                                                        | grupowa zmiana cen i marż CTRL+X       |  |  |  |  |  |
| Producent:                                                                              | Wysyłanie zaznaczonych towarów na wagi |  |  |  |  |  |
| Cena zak: <b>15.67</b> Marza: <b>3.57%</b> Ce                                           | Usuwanie zaznaczonych towarów z wagi   |  |  |  |  |  |
| Okazja: <b>brak</b> Podrzęd: O                                                          | Automat wystawiania korekt do WZ       |  |  |  |  |  |
| 51 Demos 52 menus Anenesis Departu Azentument Court Methi Anelicu Ture Muifeis          |                                        |  |  |  |  |  |
| Homore P2 menu operacje Kaporty Asortyment <mark>ceny</mark> Metki Analizy inne wyjscie |                                        |  |  |  |  |  |
| Magazyn nr./2 Hurtownia Mlekpol w Ełku, 19-203 Elk, Kobotnicza I                        |                                        |  |  |  |  |  |

Pojawia się wtedy okno wyceny.

| Magazyn nr.072   KATALOG HURTOWY   HIPERMARKET 3.2.125 ROZWOJOWA                   |         |  |  |  |  |  |
|------------------------------------------------------------------------------------|---------|--|--|--|--|--|
| F PLU NAZWA TOWARU GRUPA CENOWA                                                    |         |  |  |  |  |  |
| 18 ML.ZAMBROWSKIE UHT 1,5% 1L WYROBY                                               |         |  |  |  |  |  |
| 20 ZAGESZCZONE N/SLODZ UHT 0.5 ML WYROBY                                           |         |  |  |  |  |  |
| 21 ML.UHT ZAGĘSZCZONE 250ML WYROBY                                                 |         |  |  |  |  |  |
| 22 ML.ŁACIATE CZEKOLADOWE 0,25L WYROBY                                             |         |  |  |  |  |  |
| 23 M                                                                               | 1 💮     |  |  |  |  |  |
| 24 M 28 ŚMIETANKA ŁACIATA 30% 0,5L                                                 |         |  |  |  |  |  |
| 25 M Stara cena zakupu netto: 15.67                                                |         |  |  |  |  |  |
| 26 Ś Cena zak. n.: 15.67                                                           |         |  |  |  |  |  |
| <b>28 Ś</b> <u>Marża: marża pro</u> p: <u>Cena s.n</u> .: C <u>ena s.b.</u> :      |         |  |  |  |  |  |
| 29 Ś Typ A: 3.57 0.00 16.25 17.06                                                  |         |  |  |  |  |  |
| ЗОŚ Тур В: 3.57 0.00 16.25 17.06                                                   | V.      |  |  |  |  |  |
| Тур С: 0.00 0.00 15.67 16.45                                                       | 1868    |  |  |  |  |  |
|                                                                                    |         |  |  |  |  |  |
| SMIETAN                                                                            |         |  |  |  |  |  |
| 28 SM.ŁAC.30% 0,5L VAT: 5% PKWiU:                                                  |         |  |  |  |  |  |
| Grupa: MLEKO UHT Jm.: SZT Kod kresk: 5900820                                       | 000455  |  |  |  |  |  |
| Producent: Kod dostawcy:                                                           |         |  |  |  |  |  |
| Cena zak: <b>15.67</b> Marza: <b>3.57%</b> Cena wyd: <b>16.25</b> Oferta: Gazetka: |         |  |  |  |  |  |
| Okazja: brak Podrzęd: O Brak blokady OpZb:0.000                                    |         |  |  |  |  |  |
| F1 Pamaa F2 manu Onanazia Panantu Azantumant Canu Matki Analizu Inna               | Muiácie |  |  |  |  |  |
| Negozym nr 72. Wystawnia Wlaknal y Etky 10.202 Elk. Pabatnicza 1                   | wyjscie |  |  |  |  |  |

Pola do uzupełnienia:

- 1. Cena zakupu cena, za którą kupiliśmy towar. Podpowiadana jest zawsze ostatnia cena zakupu.
- 2. Marża pole obliczające marże pomocne do wyliczenia ceny sprzedaży
- 3. Marża prop. marża proponowana, czyli ustawiamy do podpowiedzi stałą marżę.
- 4. Cena s.n. cena sprzedaży netto. Po edycji tej ceny jest wyliczana marża i cena sprzedaży brutto.
- 5. Cena s.b. cena brutto sprzedaży. Po edycji tej ceny jest wyliczana marża i cena sprzedaży netto.

Pola te należy uzupełnić dla każdego typu cen, w tym przypadku cennik A, B, C.

Okno wyceny podczas wprowadzania na dokument PZ pojawia się automatycznie, kiedy cena zakupu wprowadzana na dokument jest różna od ostatniej ceny zakupu. Wymuszenie wyceny natomiast musimy wywołać albo poprzez menu funkcją "Zmiana ceny CTRL+C" albo poprzez skrót klawiszowy 'CTRL+C'.

| Nowy - pz nr 00000010 z dnia 03-07-2012       Termin zapłaty:03-07-2012 Dni: 0       Dostawca:PRZESTRZEL_12312       Nr i data dok.dostawy:FV 23423/24323       Nr zam: BRAK       Wystawił:       L.p.     28 ŚHIETANKA ŁACIATA 30% 0,5L       Stara cena zakupu netto:     15.67       Cena zak. n.: 15.99       Marża:     marża prop: Cena s.n.: Cena s.b.:       Typ A:     1.60     0.00       I:     0       Mowa pozycja     Suma Zakupu Brutto:     0.00 Kaucje:       Nowa pozycja     Suma Zakupu Brutto:     0.00 Kaucje:       SMIETANKA ŁACIATA 30% 0,5L     Ilość: 0.000 SZT       PKWiU:     Ilość: 0.000 SZT       C.Zakupu:     15.99     Disp: 0       PKWiU:     1     Wart.zak:       Nost:     BRAK     VAT:5% pk: 1       Kod Pask:5900820000455 Stan:     0.000                                                                                         | 2012      |                                  | DOKUMENT   | PZ - Przyję   | cie Dostawy  |            |          |  |  |
|----------------------------------------------------------------------------------------------------|-----------|----------------------------------|------------|---------------|--------------|------------|----------|--|--|
| Termin zapłaty:03-07-2012 Dni: 0<br>Dostawca:PRZESTRZEL_12312<br>Nr i data dok.dostawy:FV 23423/24323<br>Nr zam: BRAK<br>Wystawił:<br>L.p. 28 ŚHIETANKA ŁACIATA 30% 0,5L<br>Stara cena zakupu netto: 15.67<br>Cena zak. n.: 15.99<br>Marża: marża prop: Cena s.n.: Cena s.b.:<br>Typ A: 1.60 0.00 16.25 17.06<br>Typ B: 1.60 0.00 16.25 17.06<br>Typ C: -2.04 0.00 15.67 16.45<br>1: 0<br>Nowa pozycja Suma Zakupu Brutto: 0.00 Kaucje: 0.00<br>ŚMIETANKA ŁACIATA 30% 0,5L<br>PKWiU: Ilość: 0.000 SZT<br>C.Zakupu: 15.99 Disp: 0 PLU: 28<br>Ind.Dost: BRAK VAT:5% pk: 1 Wart.zak: 0.00<br>Kod Pask:5900820000455 Stan: 0.000                                                                                                    |           | Nowy                             | - pz nr 00 | 000010 z dni  | a 03-07-2012 | 2          |          |  |  |
| Dostawca:PRZESTRZEL_12312<br>Nr i data dok.dostawy:FV 23423/24323<br>Nr zam: BRAK<br>Wystawił:<br>L.p                                                                                                    | Termin za | Termin zapłaty:03-07-2012 Dni: 0 |            |               |              |            |          |  |  |
| Nr i data dok.dostawy:FV 23423/24323<br>Nr zam: BRAK<br>Wystawił:<br>L.p. 7<br>28 ŚMIETANKA ŁACIATA 30% 0,5L<br>Stara cena zakupu netto: 15.67<br>Cena zak. n.: 15.99<br>Marża: marża prop: Cena s.n.: Cena s.b.:<br>Typ A: 1.60 0.00 16.25 17.06<br>Typ B: 1.60 0.00 16.25 17.06<br>Typ C: -2.04 0.00 15.67 16.45<br>1: 0<br>Nowa pozycja Suma Zakupu Brutto: 0.00 Kaucje: 0.00<br>Nowa pozycja Suma Zakupu Brutto: 0.00 Kaucje: 0.00<br>ŚMIETANKA ŁACIATA 30% 0.5L<br>PKWiU: Ilość: 0.000 SZT<br>C.Zakupu: 15.99 Disp: 0 PLU: 28<br>Ind.Dost: BRAK VAT:5% pk: 1 Wart.zak: 0.00<br>Kod Pask:5900820000455 Stan: 0.000                                                                                                    | Dostawca: | PRZESTRZEL_1231                  | 2          |               |              |            |          |  |  |
| Nr zam: BRAK       Wystawił:       L.p.       28     ŚHIETANKA ŁACIATA 30% 0,5L       Stara cena zakupu netto:     15.67       Cena zak. n.:     15.99       Marża:     marża prop:       Cena zak. n.:     15.99       Marża:     marża prop:       Cena zak. n.:     15.99       Marża:     marża prop:       Cena zak. n.:     15.99       Marża:     marża prop:       Cena zak. n.:     160       Typ A:     1.60       0.00     16.25       Typ B:     1.60       0.00     15.67       1:     0.00       Nowa pozycja     Suma Zakupu Brutto:     0.00 Kaucje:       0.00     15.67       SMIETANKA ŁACIATA 30% 0.5L     Ilość:     0.000       PKWiU:     Ilość:     0.000 SZT       C.Zakupu:     15.99     Disp:     0       Ind.Dost:     BRAK     VAT:5%     pk:     1       Kod Pask:5900820000455     Stan:     0.000       szukapie po Kodach Paskowych     0.000 | Nr i data | dok.dostawy:FV                   | 23423/243  | 23            |              |            |          |  |  |
| Wystawił:     28     ŚMIETANKA ŁACIATA 30% 0,5L     t. Zak.       Stara cena zakupu netto:     15.67     Cena zak. n.:     15.99       Marża:     marża prop:     Cena s.n.:     Cena s.b.:       Typ A:     1.60     0.00     16.25     17.06       Typ B:     1.60     0.00     16.25     17.06       Typ C:     -2.04     0.00     15.67     0.00       Nowa pozycja     Suma Zakupu Brutto:     0.00 Kaucje:     0.00       ŚMIETANKA ŁACIATA 30% 0,5L     Ilość:     0.000 SZT       PKWiU:     Ilość:     0.000 SZT       C.Zakupu:     15.99     Disp:     0       Ind.Dost:     BRAK     VAT:5%     pk:     1       Kod Pask:5900820000455     Stan:     0.000     0.000                                                                                                    | Nr zam: - | BRAK                             |            |               |              |            |          |  |  |
| L.p.     28     ŚMIETANKA ŁACIATA 30% 0,5L     t. Zak.       Stara cena zakupu netto:     15.67     Gena zak. n.:     15.99       Marża:     marża prop:     Cena s.n.:     Cena s.b.:       Typ A:     1.60     0.00     16.25     17.06       Typ B:     1.60     0.00     16.25     17.06       Typ C:     -2.04     0.00     15.67     16.45       1:     0     0.00     15.67     16.45       Nowa pozycja     Suma Zakupu Brutto:     0.00 Kaucje:     0.00       ŚMIETANKA ŁACIATA 30% 0.5L     Ilość:     0.000 SZT       PKWiU:     Ilość:     0.000 SZT       C.Zakupu:     15.99     Disp:     0       Ind.Dost:     BRAK     VAT:5%     pk:     1     Wart.zak:     0.00       Kod Pask:5900820000455     Stan:     0.000     0.000     0.00     0.00                                                                                                    | Wystawił: |                                  |            |               |              |            |          |  |  |
| Stara cena zakupu netto:     15.67       Cena zak. n.:     15.99       Marża:     marża prop:       Cena zak. n.:     15.99       Marża:     marża prop:       Cena zak. n.:     15.99       Marża:     marża prop:       Cena zak. n.:     15.99       Marża:     marża prop:       Cena s.n.:     Cena s.b.:       Typ A:     1.60       0.00     16.25       1:     0       0.00     15.67       1:     0       0.00     15.67       1:     0.00       Śmietanka Łaciata 30% 0.5L     0.00       PKWiU:     Ilość:     0.000 SZT       C.Zakupu:     15.99     Disp:     0       PKWiU:     15.99     Pisp:     0       C.Zakupu:     15.99     Disp:     0     PLU:     28       Ind.Dost:     BRAK     VAT:5%     pk:     1     Wart.zak:     0.00       szukanje     po Kodach Paskowych     0.000     000     000     000                                                | г L.р. —т | 28 ŚMIET                         | ANKA ŁACIA | TA 30% 0,5L   |              |            | t. Zak.— |  |  |
| Cena zak. n.:     15.99       Marża:     marża prop:     Cena s.n.:     Cena s.b.:       Typ A:     1.60     0.00     16.25     17.06       Typ B:     1.60     0.00     16.25     17.06       Typ C:     -2.04     0.00     15.67     16.45       Nowa pozycja                                                                                                    |           | Stara cena zak                   | upu netto: | 15.67         |              |            |          |  |  |
| Marża:     marża prop:     Cena s.n.:     Cena s.b.:       Typ A:     1.60     0.00     16.25     17.06       Typ B:     1.60     0.00     16.25     17.06       Typ C:     -2.04     0.00     15.67     16.45       1:     0.00     15.67     16.45     0.00       SMIETANKA ŁACIATA 30% 0.5L     0.5L     0.000     1000     0.000       PKWiU:     Ilość:     0.000     0.000     0.000       C.Zakupu:     15.99     Disp:     0     PLU:     28       Ind.Dost:     BRAK     VAT:5%     pk:     1     Wart.zak:     0.00       szukanie po Kodach Paskowych     0.000     0.000     0.000     0.000     0.000                                                                                                    |           | Cena zak. n.:                    | 15.99      |               |              |            |          |  |  |
| Typ A:     1.60     0.00     16.25     17.06       Typ B:     1.60     0.00     16.25     17.06       Typ C:     -2.04     0.00     15.67     16.45       1:     0     0.00     15.67     16.45       Nowa pozycja                                                                                                    |           |                                  | Marża: m   | arża prop:    | Cena s.n.: ( | Cena s.b.: |          |  |  |
| Typ B:     1.60     0.00     16.25     17.06       Typ C:     -2.04     0.00     15.67     16.45       1:     0     0.00     0.00     0.00       Nowa pozycja                                                                                                    |           | Typ A:                           | 1.60       | 0.00          | 16.25        | 17.06      |          |  |  |
| Typ C:     -2.04     0.00     15.67     16.45       1:     0     0.00     0.00     0.00       Nowa pozycja     —     Suma Zakupu Brutto:     0.00 Kaucje:     0.00       ŚMIETANKA ŁACIATA 30% 0.5L     Ilość:     0.000 SZT       PKWiU:     Ilość:     0.000 SZT       C.Zakupu:     15.99     Disp:     0       Ind.Dost:     BRAK     VAT:5%     pk:     1       Kod Pask:5900820000455     Stan:     0.000     0.000                                                                                                    |           | Typ B:                           | 1.60       | 0.00          | 16.25        | 17.06      |          |  |  |
| 1: 00.00Nowa pozycjaSuma Zakupu Brutto:0.00 Kaucje:0.00ŚMIETANKA ŁACIATA 30% 0.5LIlość:0.000 SZTPKWiU:Ilość:0.000 SZTC.Zakupu:15.99Disp:0Ind.Dost:BRAKVAT:5%pk:1Wart.zak:0.000.00Szukapie po Kodach Paskowych0.000                                                                                                    |           | Typ C:                           | -2.04      | 0.00          | 15.67        | 16.45      |          |  |  |
| 1: 0     0.00 J       Nowa pozycja     Suma Zakupu Brutto:     0.00 Kaucje:     0.00 J       ŚMIETANKA ŁACIATA 30% 0.5L     Ilość:     0.000 SZT       PKWiU:     Ilość:     0.000 SZT       C.Zakupu:     15.99     Disp: 0     PLU: 28       Ind.Dost:     BRAK     VAT:5% pk: 1     Wart.zak:     0.00       Kod Pask:5900820000455     Stan:     0.000     0.000                                                                                                    |           |                                  |            |               |              |            |          |  |  |
| Nowa pozycja       Suma Zakupu Brutto:       0.00 Kaucje:       0.00         ŚMIETANKA ŁACIATA 30% 0,5L       Ilość:       0.000 SZT         PKWiU:       Ilość:       0.000 SZT         C.Zakupu:       15.99       Disp:       0         Ind.Dost:       BRAK       VAT:5%       pk:       1       Wart.zak:       0.00         Kod Pask:       5900820000455       Stan:       0.000       0.000       0                                                                                                    | 1: 0      |                                  |            |               |              |            | 0.00     |  |  |
| ŚMIETANKA ŁACIATA 30% 0,5L     Ilość:     0.000 SZT       PKWiU:     Ilość:     0.000 SZT       C.Zakupu:     15.99     Disp:     0     PLU:     28       Ind.Dost:     BRAK     VAT:5%     pk:     1     Wart.zak:     0.00       Kod Pask:     5900820000455     Stan:     0.000     0.000     0.000                                                                                                    | - Nowa p  | ozvcja ——                        | — Suma Z   | akupu Brutto  | : 0.00       | Kaucie:    | 0.00 -   |  |  |
| PKWiU:       Ilość:       0.000 SZT         C.Zakupu:       15.99       Disp:       0       PLU:       28         Ind.Dost:       BRAK       VAT:5%       pk:       1       Wart.zak:       0.00         Kod Pask:       5900820000455       Stan:       0.000       0       0                                                                                                    | ŚMIETAN   | KA ŁACIATA 30%                   | 0.5L       |               |              | ,          |          |  |  |
| C.Zakupu: 15.99 Disp: 0 PLU: 28<br>Ind.Dost: BRAK VAT:5% pk: 1 Wart.zak: 0.00<br>Kod Pask:5900820000455 Stan: 0.000<br>szukapie po Kodach Paskowych                                                                                                    | PKWiU:    |                                  |            |               | Iloś         | ść: 0.000  | 9 SZT    |  |  |
| Ind.Dost: BRAK VAT:5% pk: 1 Wart.zak: 0.00<br>Kod Pask:5900820000455 Stan: 0.000<br>szukapie po Kodach Paskowych                                                                                                    | C.Zakup   | u: 15.99                         |            | Disp:         | 0            | PLI        | J: 28    |  |  |
| Kod Pask:5900820000455 Stan: 0.000<br>szukapie po Kodach Paskowych                                                                                                    | Ind.Dos   | t: BRAK                          | VAT:5%     | <b>pk</b> : 1 | Wai          | rt.zak:    | 0.00     |  |  |
| szukanie po Kodach Paskowych                                                                                                    | Kod Pas   | c:5900820000455                  | Stan:      | 0.000         |              |            |          |  |  |
|                                                                                                    | szukan    | ie po Kodach Pa                  | skowych -  |               |              |            |          |  |  |
| F2 menu Edvcia Inne Wviście                                                                                                    | F2 menu E | dvcia Inne                       |            |               |              |            | Wviście  |  |  |